|                            |                  | GROUP            | MODEL                   |  |
|----------------------------|------------------|------------------|-------------------------|--|
| <b>KIV</b>                 |                  | Electrical       | 2015MY<br>Sorento (XMa) |  |
|                            |                  | NUMBER           | DATE                    |  |
|                            |                  | 087              | August 2015             |  |
| TECHNICAL SERVICE BULLETIN |                  |                  |                         |  |
| SUBJECT:                   | eServices DATA C | CANNOT BE TRANSI | MITTED                  |  |

This bulletin provides the procedure for upgrading the navigation system of some 2015MY Sorento (XMa) vehicles, produced from April 2, 2014 to July 31, 2014, which may experience the following concerns :

- eServices data cannot be transmitted
- "Cannot update radio with POIs set on the phone"
- "I have set up the UVO eServices App, but I can't get my car zone to work"

Follow the procedure outlined in this TSB to update the operating system for the navigation head unit and correct the concern.

|                                                                   | Vehicle Diagnos  | stics            |       |   |
|-------------------------------------------------------------------|------------------|------------------|-------|---|
|                                                                   |                  |                  |       |   |
| Data Transmission Failed<br>Please check your network connection. |                  |                  |       |   |
|                                                                   | Schedule Service | Roadside Assist  | Close |   |
|                                                                   | Navi 📢           | 1997 11111 A.all |       | 2 |

## **\*** NOTICE

- This is a software upgrade for the navigation operating system and <u>NOT</u> a map upgrade.
- Navigation head units with S/W version XM\_MTS.USA.SOP.14.046/ XM\_MTS.USA.SOP.14.048 / XM\_MTS.USA.SOP.14.039T, or higher, are up to date and will <u>NOT</u> need to be updated.

File Under: <Electrical>

 Circulate To:
 Image: General Manager
 Image: Service Manager
 Image: Parts Manager

 Image: Service Advisors
 Image: Technicians
 Image: Body Shop Manager
 Image: Fleet Repair

SUBJECT:

## eServices DATA CANNOT BE TRANSMITTED

Service Procedure:

# \* NOTICE

- A fully charged battery is necessary before Navigation System upgrade can take place. It is recommended that the Midtronics GR8-1299 system be used, in ECM mode, during charging. DO NOT connect any other battery charger to the vehicle during audio head unit upgrade.
- This update is not compatible with the GDS Audio Update Module (AUM) and will require the use of an SD Card.
- Two SD Cards (one for TSB ELE 087 and one for TSB ELE 088) containing the AVN Operating System upgrade were bundled and shipped directly to all Kia dealers and are addressed to the Service Manager.

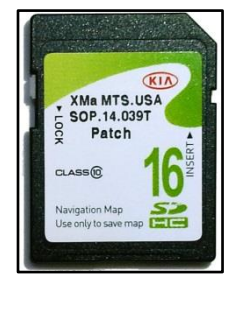

- 1. Start the vehicle or connect the Midtronics GR8-1299 charger.
- 2. Touch the **Agree** icon on the screen.

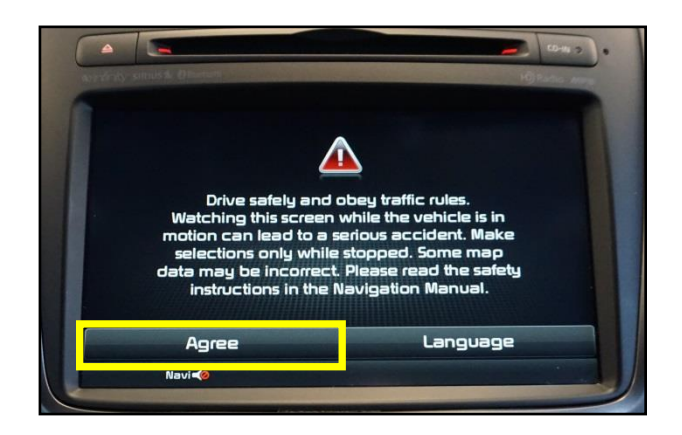

3. Press the **1**<sup>®</sup> button and then touch the **Setup** button on the screen

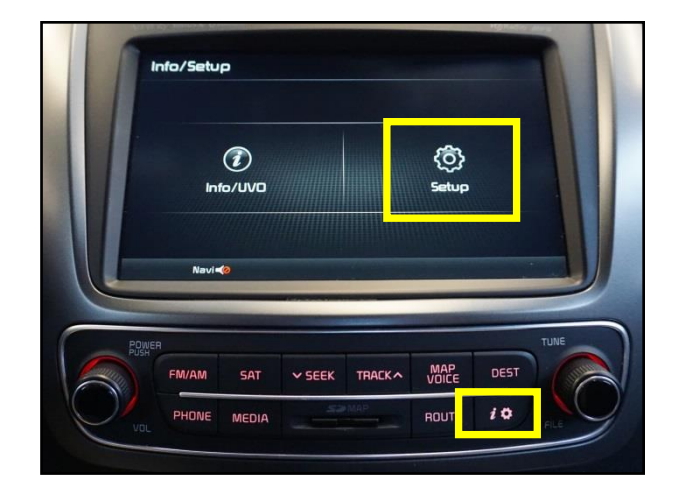

## eServices DATA CANNOT BE TRANSMITTED

4. Touch the **System Update** icon.

SUBJECT:

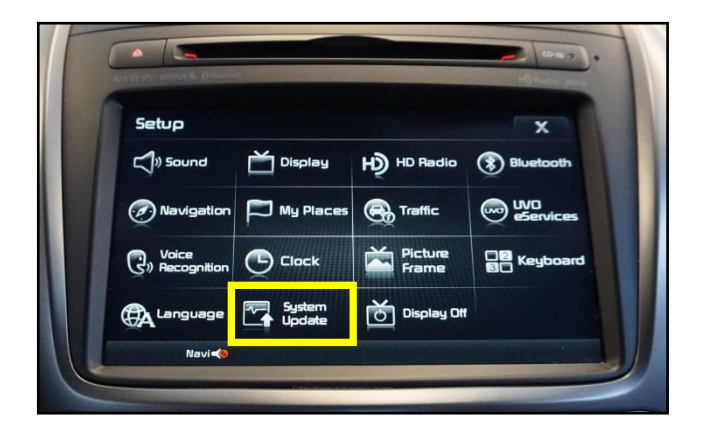

 Compare the original Software Version (S/W) to the versions shown in the table shown below.

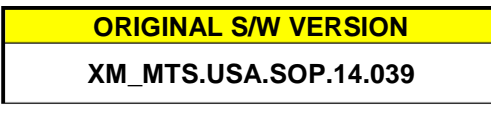

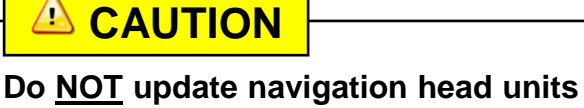

with the following S/W versions (or higher):

- XM\_MTS.USA.SOP.14.039T
- XM\_MTS.USA.SOP.14.046
- XM\_MTS.USA.SOP.14.048

Updating any S/W versions other than XM\_MTS.USA.SOP.14.039 may result in a software mismatch between the head unit and the map SD Card or a "bricked" head unit.

6. Remove the map SD card from the slot and insert the upgrade SD Card. **NOTE: retain the original SD Card for reinstallation.** 

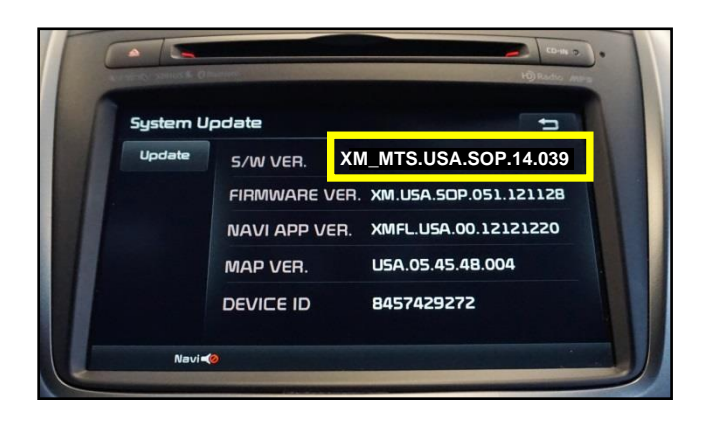

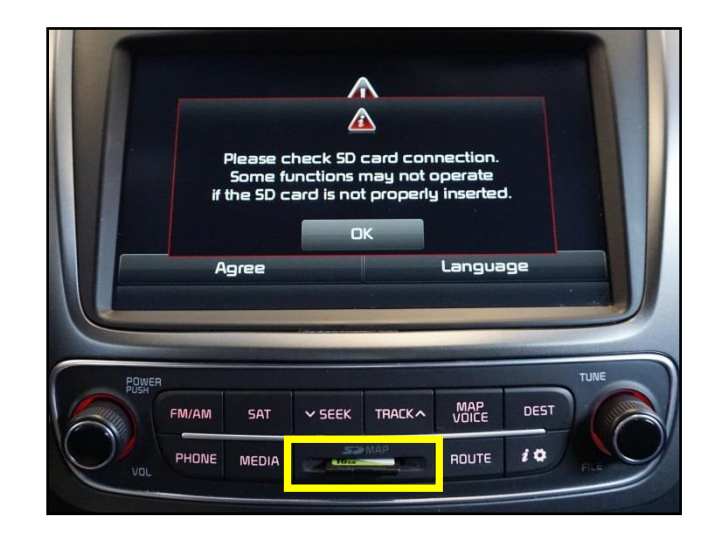

#### Page 4 of 6

#### SUBJECT:

## eServices DATA CANNOT BE TRANSMITTED

7. The AVN system will be restarted automatically after five (5) seconds.

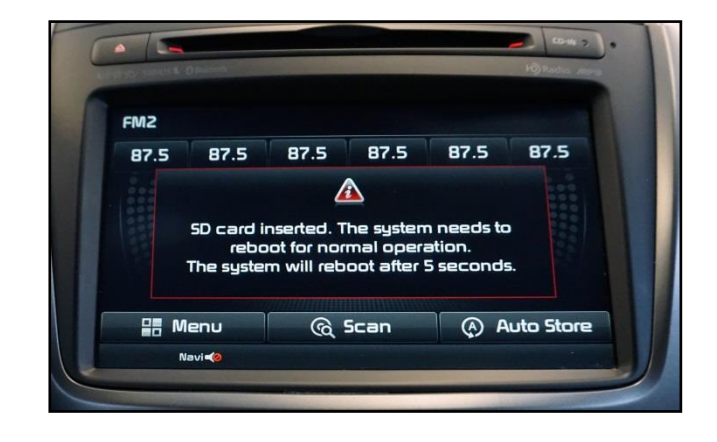

 Once the "Agree" screen is displayed, press and hold the CD EJECT + FM/AM + MAP VOICE buttons, at the same time, for fifteen (15) seconds. NOTE: the three (3) buttons must be held for the entire fifteen (15) seconds or the head unit screen will remain dark.

### **\*** NOTICE

This AVN update will take approximately 2~5 minutes to complete.

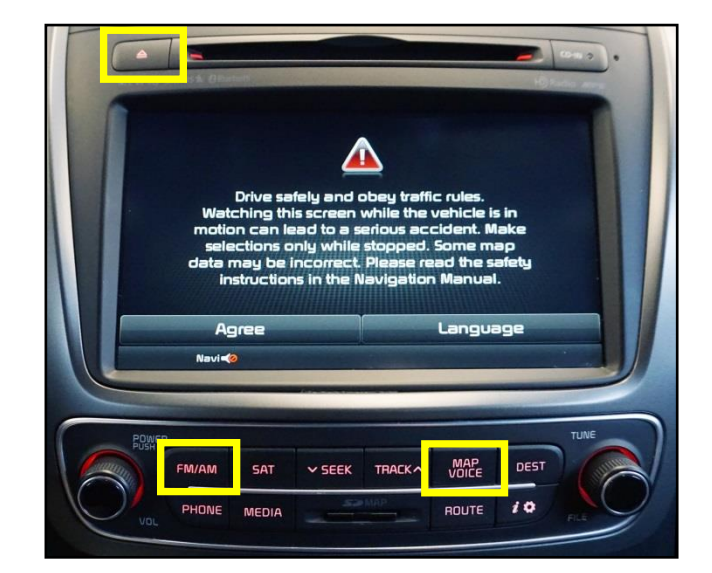

9. Once the fifteen (15) seconds have passed, release the buttons and the "System Upgrade" screen will be displayed. The system will install one (1) update.

# **\*** NOTICE

If the "System Upgrade" screen is not displayed, press the power button once and the "System Upgrade" screen should appear on the display.

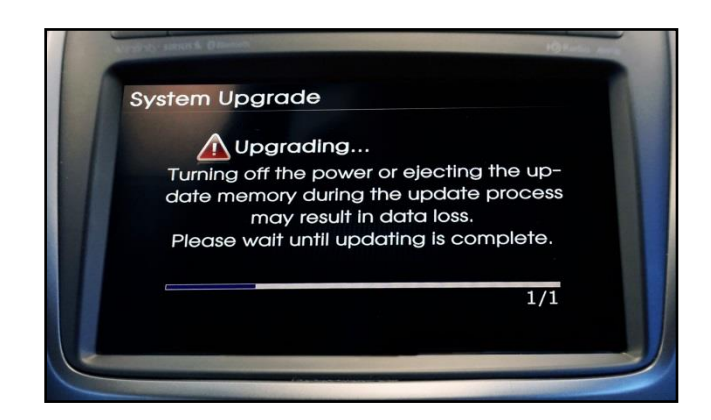

#### Page 5 of 6

#### SUBJECT:

### eServices DATA CANNOT BE TRANSMITTED

10. After the update is complete, the system will restart. Once the "Agree" screen is displayed, remove the upgrade SD card from the slot and re-insert the map SD card. Allow the system to restart and touch **Agree** on the screen.

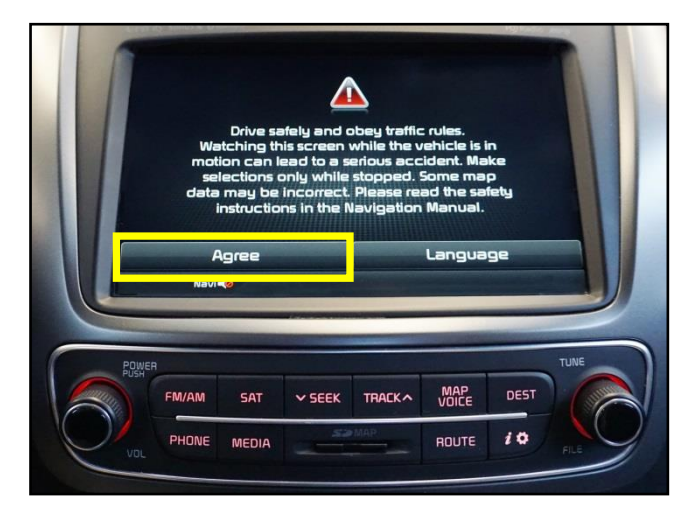

11. Press the **i** button and then touch the **Setup** button on the screen.

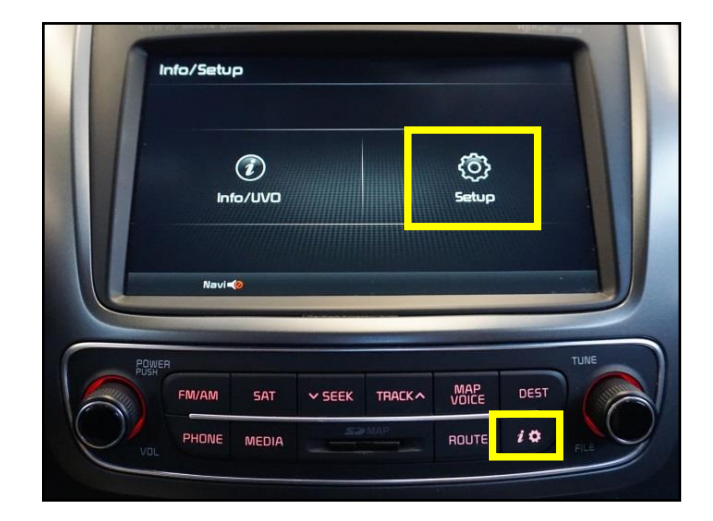

12. Touch the **System Update** button on the screen.

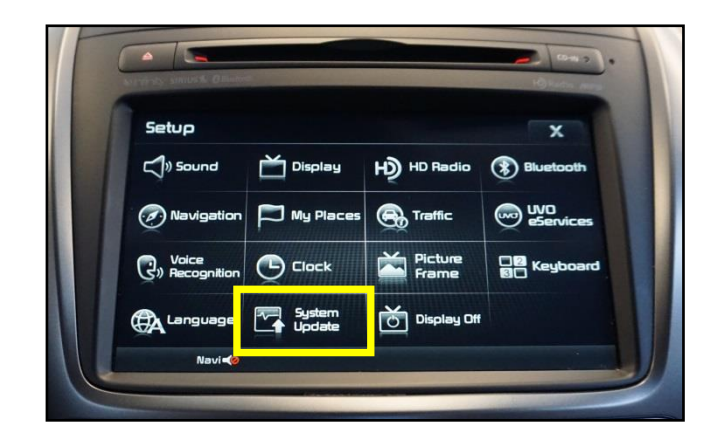

#### Page 6 of 6

#### SUBJECT:

# eServices DATA CANNOT BE TRANSMITTED

13. Confirm the upgrade software version matches the information shown in the table below:

Upgrade Software Version XM\_MTS.USA.SOP.14.039T

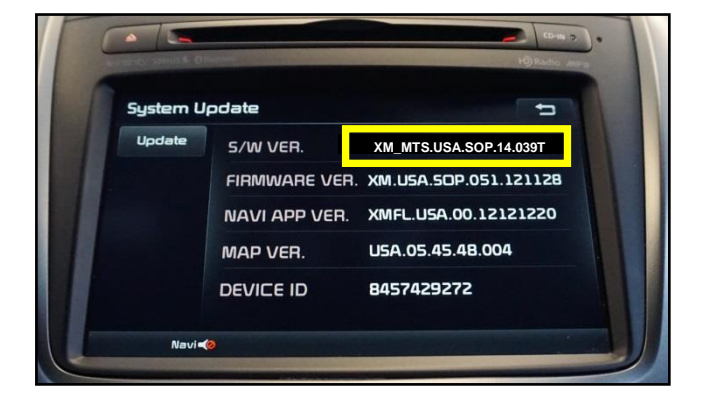

#### REQUIRED PARTS:

| Part Name       | Description | Figure                                                     |
|-----------------|-------------|------------------------------------------------------------|
| Upgrade SD Card | SOP.14.039T | CASSIC<br>Navigation Map<br>Use only to save map<br>Cassic |

### AFFECTED VEHICLE PRODUCTION RANGE:

| Model         | Production Date Range                    |  |  |
|---------------|------------------------------------------|--|--|
| Sorento (XMa) | From April 2, 2014 through July 31, 2014 |  |  |

### SERVICE ACTION CLAIM INFORMATION:

| Claim<br>Type | Causal<br>P/N  | Qty. | N<br>Code | C<br>Code | Repair<br>Description                | Labor Op<br>Code | Op<br>Time | Replacement<br>P/N | Qty. |
|---------------|----------------|------|-----------|-----------|--------------------------------------|------------------|------------|--------------------|------|
| W             | 96510<br>1U650 | 0    | N50       | C98       | (ELE 087)<br>AVN Software<br>Upgrade | 28325F18         | 0.3<br>M/H | N/A                | 0    |